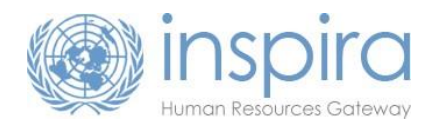

This guide provides instructions for staff members under consideration for the grant of a continuing appointment in accordance with ST/SGB/2012/11. Staff members may review their information in inspira and provide supporting documentation if they would like to do so. The review of information by staff members is *not required* in order to be eligible for a continuing appointment.

For further information, including important deadlines and FAQs, please visit the <u>Continuing Appointment page on the HR Portal</u>.

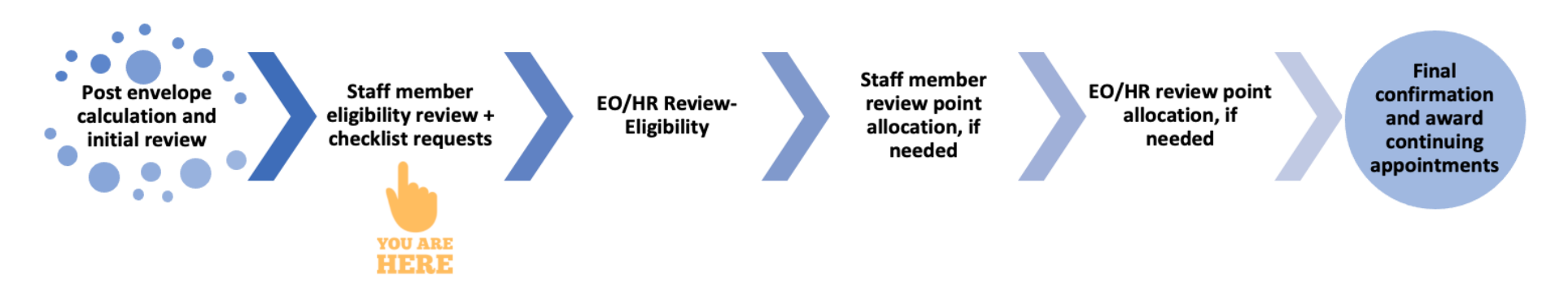

### **Click on the following for instructions:**

| Logging in                                       | 2  |
|--------------------------------------------------|----|
| Attaching documentation                          | 4  |
| Years of Service                                 | 5  |
| Performance Rating                               | 7  |
| Reviewed by CRB/FCRB+                            | 9  |
| Not Locally Recruited in Missions                | 11 |
| Mandatory Retirement or Not Serving in ICTY/ICTR | 12 |
| Disciplinary Measures                            | 13 |
| Complete and Submit for Review                   | 14 |

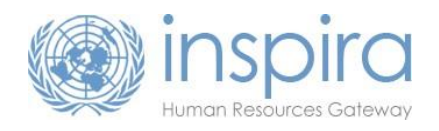

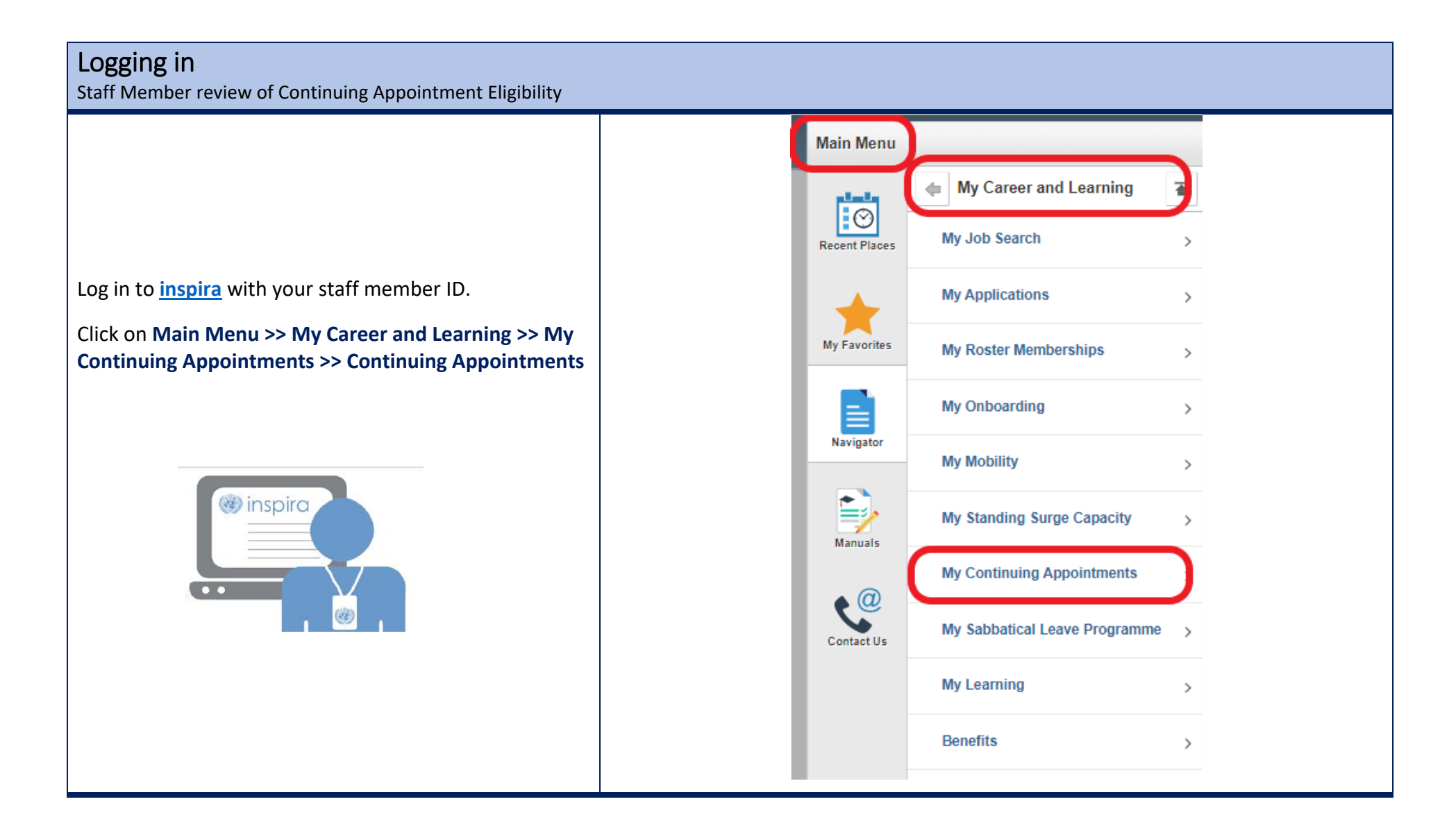

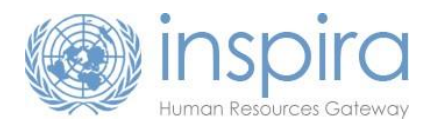

Staff members who are included in the preliminary list of those potentially eligible for a continuing appointment will see the **Eligibility Review** screen.\*

If <u>all</u> initial eligibility criteria is set to **YES**, please go to page 9 for instructions to <u>Complete and Submit for</u> <u>Review</u>

If any of the initial eligibility criteria is set to **NO**, please see the instructions to review that criteria. It is normal to see a 'No' upon the start of the review. All information will be gathered and reviewed thoroughly by HR. The staff member review period allows staff members to submit information they may have, but it is not required.

\*If you <u>do not</u> see the eligibility criteria screen you must complete a self-checklist in inspira prior to the deadline date listed under **Current Exercise** on the <u>Continuing Appointment HR Portal Page</u> to request inclusion in a continuing appointment review exercise.

You can only review the eligibility criteria which are not initially satisfied – **NO** *\*If you already meet the requirement, the option to "view" will not be available.* 

Review the Eligibility Criteria by clicking View

| а. |   |   |
|----|---|---|
|    | ב |   |
|    | и | ٠ |

| ndex Number: 26                                                                                                    | 41                   |                                                                   |                                      |                                         |                                                                                                    |                     |
|----------------------------------------------------------------------------------------------------|----------------------|-------------------------------------------------------------------|--------------------------------------|-----------------------------------------|----------------------------------------------------------------------------------------------------|---------------------|
| More Information                                                                                                    | ition                |                                                                   |                                      |                                         |                                                                                                    |                     |
| Index Number:                                                                                                    | 2641                 |                                                                   | EOD UN Secreta                       | riat:                                   | 24/11/2008                                                                                                    |                     |
| First Name:                                                                                                    | FirstName_8          |                                                                   | EOD UN:                              |                                         | 24/11/2008                                                                                                    |                     |
| Last Name:                                                                                                    | LastName_8           |                                                                   | EOD UNCS:                            |                                         | 24/11/2008                                                                                                    |                     |
| Gender                                                                                                    | G5<br>Female         |                                                                   | Department/Off                       | ce:                                     | Department of Public                                                                                                    | c Information       |
| Overall Eligibility                                                                                                    | for CA Award: To     | be determined                                                     |                                      |                                         |                                                                                                    |                     |
| <ul> <li>Eligibility Re</li> </ul>                                                                                                    | view                 |                                                                   |                                      |                                         |                                                                                                    |                     |
| Status:                                                                                                    | Initial              |                                                                   |                                      |                                         |                                                                                                    |                     |
| Eligibility criteria                                                                                                    | satisfied? No        |                                                                   |                                      |                                         |                                                                                                    | Submit for Review   |
| Eligibility Criteria                                                                                                    |                      | Initial criterion satisfied?                                      | Criterion satisfied after<br>review? |                                         | Status                                                                                                    | View                |
| Reviewed by CRB                                                                                                    | FCRB                 | Yes                                                               |                                      | 0                                       | Initial                                                                                                    |                     |
| Years of Service                                                                                                    |                      | Yes                                                               |                                      | 0                                       | Initial                                                                                                    |                     |
| Mandatory Retirem                                                                                                    | ient                 | Yes                                                               |                                      | 0                                       | Initial                                                                                                    |                     |
| Performance Ratin                                                                                                    | g                    | No                                                                |                                      | 0                                       | Initial                                                                                                    | View                |
| Not Locally Recruit                                                                                                    | ted in Missions      | Yes                                                               |                                      | 0                                       | Initial                                                                                                    |                     |
| Not Serving in ICT                                                                                                    | Y/ICTR               | Yes                                                               |                                      | 0                                       | Initial                                                                                                    |                     |
| Disciplinary Measu                                                                                                    | ires                 | Yes                                                               | Yes                                  | 1                                       | Review Complete                                                                                                    |                     |
| ligibility Reviev                                                                                                    | V                    |                                                                   |                                      |                                         |                                                                                                    | Quidenii for Douisu |
| s:<br>pility criteria satis                                                                                                    | fied? No             |                                                                   |                                      |                                         |                                                                                                    | Submit for Review   |
| s:<br>bility criteria satis<br>ility Criteria                                                                                                    | fied? No             | Initial criterion satisfied?                                      | Criterion satisfied after review?    |                                         | Status                                                                                                    | View                |
| s:<br>illity criteria satis<br>illity Criteria<br>ewed by CRB/FCF                                                                                               | sfied? No            | Initial criterion<br>satisfied?<br>Yes                            | Criterion satisfied after<br>review? | 0                                       | Status<br>Initial                                                                                                    | View                |
| s:<br>ility criteria satis<br>ility Criteria<br>ewed by CRB/FCF<br>of Service                                                                                   | sfied? No            | Initial criterion<br>satisfied?<br>Yes<br>Yes                     | Criterion satisfied after<br>review? | 0                                       | Status<br>Initial<br>Initial                                                                                                    | View                |
| s:<br>ility criteria satis<br>ility Criteria<br>ewed by CRB/FCF<br>s of Service<br>latory Retirement                                                            | RB                   | Initial criterion<br>satisfied?<br>Yes<br>Yes<br>Yes              | Criterion satisfied after<br>review? | 0                                       | Status<br>Initial<br>Initial<br>Initial                                                                                                    | View                |
| s:<br>illity criteria satis<br>illity Criteria<br>ewed by CRB/FCF<br>of Service<br>latory Retirement<br>rmance Rating                                           | initial<br>sfied? No | Initial criterion<br>satisfied?<br>Yes<br>Yes<br>No               | Criterion satisfied after<br>review? | 000000000000000000000000000000000000000 | Status<br>Initial<br>Initial<br>Initial<br>Initial                                                                                                 | View                |
| s:<br>ility criteria satis<br>ility Criteria<br>wed by CRB/FCR<br>of Service<br>latory Retirement<br>rmance Rating<br>ocally Recruited in                       | 1 Missions           | Initial criterion<br>satisfied?<br>Yes<br>Yes<br>Yes<br>No<br>Yes | Criterion satisfied after<br>review? | 0<br>0<br>0<br>0                        | Status       Initial       Initial       Initial       Initial       Initial       Initial       Initial                                           | View                |
| s:<br>ility criteria satis<br>ility Criteria<br>wed by CRB/FCR<br>of Service<br>latory Retirement<br>rmance Rating<br>ocally Recruited in<br>terving in ICTY/IC | sfied? No            | Initial criterion<br>satisfied?<br>Yes<br>Yes<br>No<br>Yes<br>Yes | Criterion satisfied after<br>review? | 0<br>0<br>0<br>0<br>0                   | Status       Initial       Initial       Initial       Initial       Initial       Initial       Initial       Initial       Initial       Initial | View                |

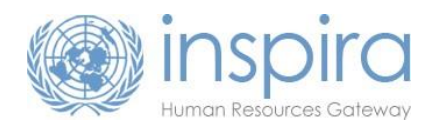

#### Attaching documentation \*You will be required to attach supporting documentation to any request to review information. File Attachment gibility - Performance Rating Help taff Member Co 1. Add comments under Staff Member Test.docx Choose File Comments Staff Member Attachments 2. Click on Add Attachment. ttached File Cancel 3. Click on Choose File Add Attachmen 4. Select the file in the pop-up window and then Save & Retur Cancel click Open 5. Select Upload Test for Inspira $\odot$ 10/19/2021 3:19 PM Microsoft Word D. 193 KB Test $\odot$ 10/25/2021 1:29 PM Microsoft Word D. 12 KB ----me: Test All files Cancel You will see the file in the **Staff Member Attachments** list. Staff Member Attachments 6. Type a description of the file in the Attached File Attachment Description View Delete Attachment Description text box. h 7. Click Save & Return. PAS 2014-2015 View Test.docx Delete Add Attachment If you need to review multiple records, repeat Attachment steps 1-7, then click on Save & Return. ave & Return Cancel

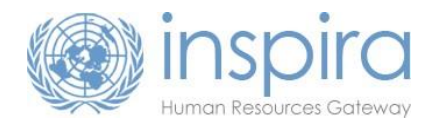

## Years of Service

Due to the combined nature of the 2016-2021 continuing appointment review, the <u>Years of Service</u> data may not appear correct in inspira. A complete HR review will be conducted and the reviewing officer can confirm this criterion even if you do not submit anything.

|                                                                                                    | Continuing Appointments Year: 2015                                                                                                    |
|----------------------------------------------------------------------------------------------------|----------------------------------------------------------------------------------------------------|
| Click on View for Years of Service                                                                                                    |                                                                                                    |
|                                                                                                    | Eligibility ortienia satisfied? No Eligibility ortienia satisfied? No Eligibility Criteria Initial criterion Criterion satisfied after Status View                                                                                                    |
|                                                                                                    | Reviewed by CRB/FCRB         100         0         Instal         1/2           Yalas of Berula         10a         0         Instal         1/2           Yalas of Berula         10a         0         Instal         1/2                                                                                                    |
|                                                                                                    | Performance Rating Ves O Initial Vee                                                                                                    |
|                                                                                                    | Not Serving in ICTY/ICTR Yes O Initial View                                                                                                    |
|                                                                                                    | Disciplinary Measures Yes Yes 🖌 Review Complete                                                                                                    |
| A table listing your appointments will be displayed. The column " <b>Original Days</b> " displays the number of working days counted for an appointment. | Index Number: 85426 EOO UN Secretaria: 2012/2011<br>First Name: First Name, 177 EOO UN: 2211/2010<br>Last Name: Last Name, 177 EOO UN: 2201/2010<br>Level: 05 EOO UN: 2006/2010<br>Level: 05 Department/Office: United Nations Office at Geneva<br>Gender Fienale<br>Overall Eligibility for CA Award: To be datemined                                                                                                    |
|                                                                                                    | Total years of service: 4.77<br>Eligibility - Years of Service                                                                                                    |
| If you find a record which is not correctly counted click on                                                                                             | Start Date End Date Post<br>Inc. % Duty Station Appointment Appnt,<br>Type Series DepartmentOffice Partime Partime Original Reviewed Eligibility Status Review                                                                                                    |
|                                                                                                    | 01022015 31/122015 100 Geneva (200 Geneva (200 Geneva |
| Review for the selected record.                                                                                                    | 0101/2014 3101/2015 100 Geneva (7/9) 3/9 Geneva 380 Initial Review 380 Initial Review 380 Initial Review 380 Initial Sector 385 Initial Contemport                                                                                                    |
|                                                                                                    | 2012/2011 3112/2012 100 Geneva Fixed-Tem //V United Nations Office at 373 Initial Review                                                                                                    |
| Note: You will only need to provide comments on the                                                                                                    | 10/11/2011 10/12/2011 100 Geneva Temporary J/19 Utiled Nations Office at Ceneva 31 Initial Review                                                                                                    |
|                                                                                                    | 20/06/2011 18/11/2011 100 Geneva Temporary J/V United Nations Office at Geneva 152 Initial Review                                                                                                    |
| record/s that are not correctly counted.                                                                                                    | 19/02/2011 19/06/2011 100 Geneva Temporary JV9 United Nations Office at Geneva 121 Initial Review                                                                                                    |
| · · · · · · · · · · · · · · · · · · ·                                                                                                    | 01/01/2011 18/02/2011 100 Geneva Temporary JV9 United Nations Office at Geneva 49 Initial Review                                                                                                    |
|                                                                                                    | 22/11/2010 31/12/2010 100 Geneva Temporary JV9 United Nations Office at 40 Initial Review                                                                                                    |
|                                                                                                    | 2106/2010/20108/2010 100 Geneva Temporary JY9 Geneva 61 Initial Review                                                                                                    |
|                                                                                                    | Avinance overlap to come the united Nations Office at                                                                                                    |

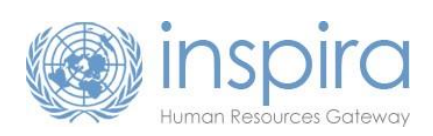

| Enter your reason for requesting a review under <b>Staff</b><br><b>Member Comments</b> and <b>Add Attachment</b> according to <b>steps</b> | ( | Eligibility - Years of<br>Staff Member Comments.<br>The says of service is incom | of Service             | hed PA. |        |  |
|----------------------------------------------------------------------------------------------------|---|----------------------------------------------------------------------------------|------------------------|---------|--------|--|
| 1-7 described above.                                                                                                    |   | Staff Member Attachme<br>Attached File                                           | Attachment Description | View    | Delete |  |
|                                                                                                    |   |                                                                                  |                        | View    | Delete |  |
| Click Save & Return.                                                                                                    |   | Add Attachment                                                                   | Cancel                 |         |        |  |

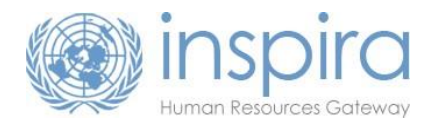

# **Performance Rating**

Inspira will include performance documents that are available and complete in the system. If you already meet this requirement, you will see a 'Yes' and will not be able to review or add documentation.

**Note:** To meet the eligibility requirements, you must demonstrate that you have had a performance rating of at least "Meets Expectations" for the past 4 years. Please make sure that you are uploading **at least the past 4** performance reports. If you have reports covering less than a full year cycle, please ensure you upload documentation covering at least 4 complete years in total.

|                                                                                                    | The second second secon | igibility Review                                                                                                    |                                 |                                      |   |                                                                                                    |                                                    |
|----------------------------------------------------------------------------------------------------|----------------------------------------------------------------------------------------------------|----------------------------------------------------------------------------------------------------|---------------------------------|--------------------------------------|---|----------------------------------------------------------------------------------------------------|----------------------------------------------------|
|                                                                                                    | Statu<br>Eligib                                                                                                    | s: Initial<br>ility criteria satisfied? No                                                                                 |                                 |                                      |   | Submit for Review                                                                                                  | ]                                                  |
|                                                                                                    | Eligib                                                                                                    | ility Criteria                                                                                                    | Initial criterion<br>satisfied? | Criterion satisfied after<br>review? |   | Status View                                                                                                    |                                                    |
| Click on View for Performance Rating                                                                                                    | Revie                                                                                                    | wed by CRB/FCRB                                                                                                    | Yes                             |                                      | 0 | Initial                                                                                                    |                                                    |
|                                                                                                    | Years                                                                                                    | of Service                                                                                                    | Yes                             |                                      | 0 | Initial                                                                                                    |                                                    |
|                                                                                                    | Mand                                                                                                    | atory Retirement                                                                                                    | Yes                             |                                      | 0 | Initial                                                                                                    | 1                                                  |
|                                                                                                    | Perfo                                                                                                    | rmance Rating                                                                                                    | No                              |                                      | 0 | Initial View                                                                                                    | 1                                                  |
|                                                                                                    | Not L                                                                                                    | ocally Recruited in Missions                                                                                               | Yes                             |                                      | 0 | Initial                                                                                                    |                                                    |
|                                                                                                    | Not S                                                                                                    | erving in ICTY/ICTR                                                                                                    | Yes                             | Vee                                  | 0 | Initial<br>Review Complete                                                                                         |                                                    |
|                                                                                                    | Dioci                                                                                                    | minary modouroo                                                                                                    | 100                             | 100                                  |   | Notion Complete                                                                                                    | 1                                                  |
|                                                                                                    | Clicibility Deef                                                                                                    | manas Datias                                                                                                    |                                 |                                      |   |                                                                                                    |                                                    |
| In the <b>Original Review Rating</b> column, you will see the                                                                                                    | Eligibility - Perfo<br>Performance Cycle<br>Year                                                                                                    | rmance Rating<br>Original Review Rating                                                                                    | 1 5                             | Rating after Review                  |   | Eligibility Status                                                                                                 | Revie                                              |
| In the <b>Original Review Rating</b> column, you will see the                                                                                                    | Eligibility - Perfor<br>Performance Cycle<br>Year<br>2014-2015                                                                                                    | Original Review Rating                                                                                                    | ions                            | Rating after Review                  |   | Eligibility Status<br>Initial                                                                                      | Revie                                              |
| In the <b>Original Review Rating</b> column, you will see the rating of your performance documents.                                                                                                    | Eligibility - Performance Cycle<br>Year<br>2014-2015<br>2013-2014                                                                                                    | Original Review Rating<br>A – Exceeds expectat<br>A – Exceeds expectat                                                     | ions F                          | Rating after Review                  |   | Eligibility Status<br>Initial<br>Initial                                                                           | Revie                                              |
| In the <b>Original Review Rating</b> column, you will see the rating of your performance documents.                                                                                                    | Eligibility - Performance Cycle<br>Year<br>2014-2015<br>2013-2014<br>2012-2013                                                                                                    | Original Review Rating     A – Exceeds expectal     A – Exceeds expectal     A – Exceeds expectal     A – Exceeds expectal | ions ions                       | Rating after Review                  |   | Eligibility Status<br>Initial<br>Initial<br>Initial                                                                | Revie<br>Revie<br>Revie                            |
| n the <b>Original Review Rating</b> column, you will see the<br>rating of your performance documents.<br>f there are missing documents or you find a record that is                                            | Eligibility - Performance Cycle<br>Year<br>2014-2015<br>2013-2014<br>2012-2013<br>2011-2012                                                                                                    | A – Exceeds expectat<br>A – Exceeds expectat<br>A – Exceeds expectat                                                       | I Films                         | Rating after Review                  |   | Eligibility Status<br>Initial<br>Initial<br>Initial<br>Initial<br>Initial                                          | Revie<br>Revie<br>Revie<br>Revie<br>Revie          |
| In the <b>Original Review Rating</b> column, you will see the rating of your performance documents.<br>If there are missing documents or you find a record that is                                             | Eligibility - Performance Cycle<br>Year<br>2014-2015<br>2013-2014<br>2012-2013<br>2011-2012<br>2010-2011                                                                                                    | A – Exceeds expectat<br>A – Exceeds expectat<br>A – Exceeds expectat                                                       | ions ions                       | Rating after Review                  |   | Eligibility Status<br>Initial<br>Initial<br>Initial<br>Initial<br>Initial<br>Initial                               | Revie<br>Revie<br>Revie<br>Revie<br>Revie          |
| In the <b>Original Review Rating</b> column, you will see the<br>rating of your performance documents.<br>If there are missing documents or you find a record that is<br>not correct, click on <b>Review</b> . | Eligibility - Performance Cycle<br>Year<br>2014-2015<br>2013-2014<br>2012-2013<br>2011-2012<br>2010-2011<br>2009-2010                                                                                                    | Original Review Rating     A – Exceeds expectat     A – Exceeds expectat     A – Exceeds expectat                          | ions ions                       | Rating after Review                  |   | Eligibility Status Initial Initial Initial Initial Initial Initial Initial Initial Initial Initial Initial Initial | Revie<br>Revie<br>Revie<br>Revie<br>Revie<br>Revie |

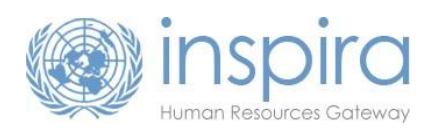

| To double check that your submissions have been uploaded, click the View link again.       Eligibility - Performance Qc/e Viginal Review Rating       Rating after Review       Eligibility Status       Review         2014-2015       A - Exceeds expectations       Initial       Review         2013-2014       A - Exceeds expectations       Initial       Review         2012-2013       A - Exceeds expectations       Initial       Review         2012-2013       A - Exceeds expectations       Initial       Review         2012-2013       A - Exceeds expectations       Initial       Review         2012-2013       A - Exceeds expectations       Initial       Review         2012-2013       A - Exceeds expectations       Initial       Review         2012-2013       A - Exceeds expectations       Initial       Review         2012-2013       A - Exceeds expectations       Initial       Review         2012-2013       A - Exceeds expectations       Initial       Review         2011-2012       Initial       Initial       Review         2010-2011       Initial       Review       Initial       Review                                                                                 | Enter your reason for requesting a review under <b>Staff</b><br><b>Member Comments</b> and <b>Add Attachment</b> according to <b>steps</b><br><b>1-7</b> described above.<br>Click <b>Save &amp; Return.</b> |                                         | Elicibility - Port<br>Staff Member Commen<br>Staff Member Attack<br>Attached File<br>Add Attachment<br>Save & Return | brivents<br>Attachment Description | View Delete<br>View Delete |        |
|----------------------------------------------------------------------------------------------------|----------------------------------------------------------------------------------------------------|-----------------------------------------|----------------------------------------------------------------------------------------------------|------------------------------------|----------------------------|--------|
| 2014-2015       A - Exceeds expectations       *Initial       Review         2013-2014       A - Exceeds expectations       Initial       Review         2012-2013       A - Exceeds expectations       Initial       Review         2012-2013       A - Exceeds expectations       Initial       Review         2012-2013       A - Exceeds expectations       Initial       Review         2012-2013       A - Exceeds expectations       Initial       Review         2012-2013       A - Exceeds expectations       Initial       Review         2012-2013       A - Exceeds expectations       Initial       Review         2012-2013       A - Exceeds expectations       Initial       Review         2012-2013       A - Exceeds expectations       Initial       Review         2012-2013       A - Exceeds expectations       Initial       Review         2012-2014       Initial       Review       Review       Review         2010-2011       Initial       Review       Review       Review       Review       Review       Review       Review       Review       Review       Review       Review       Review       Review       Review       Review       Review       Review       Review       Review | To double check that your submissions have been uploaded, click the <b>View</b> link again.                                                                                                    | Eligibility - Performance Cycle<br>Year | Original Review Rating                                                                                               | Rating after Review                | Eligibility Status         | Review |
| The reviewed criteria will be indicated with a red star.          2013-2014       A - Exceeds expectations       Initial       Review         2012-2013       A - Exceeds expectations       Initial       Review         2012-2014       Value       Value       Review         2012-2013       A - Exceeds expectations       Initial       Review         2012-2014       Value       Value       Review         2010-2011       Value       Keview       Review                                                                                                    |                                                                                                    | 2014-2015                               | A – Exceeds expectations                                                                                             |                                    | *Initial                   | Review |
| The reviewed criteria will be indicated with a red star.       2012-2013       A - Exceeds expectations       Initial       Review         2011-2012       2010-2011       Initial       Review       Review                                                                                                    |                                                                                                    | 2013-2014                               | A – Exceeds expectations                                                                                             |                                    | Initial                    | Review |
| 2011-2012         ★Initial         Review           2010-2011         ★Initial         Review                                                                                                    | The reviewed criteria will be indicated with a red star.                                                                                                    | 2012-2013                               | A – Exceeds expectations                                                                                             |                                    | Initial                    | Review |
| 2010-2011 *initial Review                                                                                                    |                                                                                                    | 2011-2012                               |                                                                                                    |                                    | ★Initial                   | Review |
|                                                                                                    |                                                                                                    | 2010-2011                               |                                                                                                    |                                    | ★Initial                   | Review |

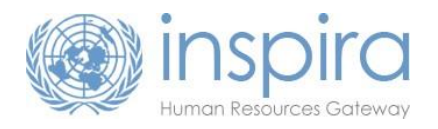

### Reviewed by CRB/FCRB+

It is normal to see a 'No' for this requirement at the start of a review exercise in inspira. Some helpful information you may (but are not required to) upload include (but are not limited to) a selection email, Personal Action, screenshot of roster membership for your position. A complete HR review will also be conducted and the reviewing officer can confirm this criterion even if you do not submit anything.

Appointment through a competitive process means that a staff member has been selected for a position via established procedures including review by a central review body that was established by the Secretary-General or through a competitive examination (such as YPP, NCRE or G to P). Field central review bodies (FCRB) were established for peacekeeping operations and special political missions in 2009.

The Senior Review Group under ST/SGB/2011/8, and the Central Review Boards, the Field Central Review Boards, the Central Review Committees, the Field Central Review Panels and the Field Central Review Panels established under the framework of ST/SGB/2011/7.

|                                                  |                            | Eligibility Review                                 |                                 |                                   |   |                               |            |
|--------------------------------------------------|----------------------------|----------------------------------------------------|---------------------------------|-----------------------------------|---|-------------------------------|------------|
|                                                  |                            | Status: Initial Eligibility criteria satisfied? No |                                 |                                   |   | Submit                        | for Review |
|                                                  |                            | Eligibility Criteria                               | Initial criterion<br>satisfied? | Criterion satisfied after review? |   | Status                        | View       |
| Click on the View link for Reviewed by CRB/FCRB. |                            | Reviewed by CRB/FCRB                               | No                              |                                   | 0 | Initial                       | View       |
|                                                  |                            | Years of Service                                   | Yes                             |                                   | 0 | Initial                       |            |
|                                                  |                            | Mandatory Retirement                               | Yes                             |                                   | 0 | Initial                       |            |
|                                                  |                            | Performance Rating                                 | Yes                             |                                   | 0 | Initial                       |            |
|                                                  |                            | Not Locally Recruited in Missions                  | No                              |                                   | 0 | Initial                       | View       |
|                                                  |                            | Not Serving in ICTY/ICTR                           | Yes                             |                                   | 0 | Initial                       |            |
|                                                  |                            | Disciplinary Measures                              | Yes                             | Yes                               | 1 | Review Complete               |            |
| Click on <b>Review.</b>                          | Eligibil<br>Reviewer<br>No | lity - Reviewed by CRB/FCRE<br>d by CRB/FCRB       | Reviewed by (                   | CRB/FCRB · Reviewed               |   | Eligibility Status<br>Initial | Ċ          |
|                                                  | Return to                  | previous page                                      |                                 |                                   |   |                               |            |

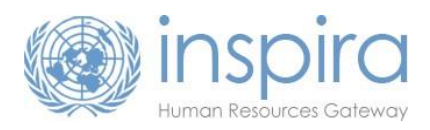

| Enter your reason for requesting a review of the record in the | Eligibility - Review  | ed by CRB/FCRB         |      |        |
|----------------------------------------------------------------|-----------------------|------------------------|------|--------|
| Staff Member Comments section and Add Attachment               | Staff Member Comments |                        |      |        |
| according to steps 1-7 described above.                        |                       |                        |      |        |
|                                                                |                       |                        |      |        |
|                                                                | Staff Member Attachme | nts                    |      |        |
| Click Cours & Dotum                                            | Attached File         | Attachment Description | View | Delete |
|                                                                |                       |                        | View | Delete |
|                                                                | Add Attachment        |                        |      |        |
|                                                                | Save & Return         | Cancel                 |      |        |

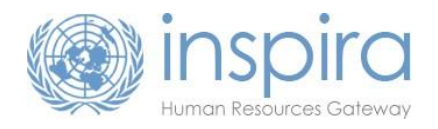

### Not Locally Recruited in Missions

It is normal to see a 'No' for this requirement at the start of a review exercise in inspira. Some helpful information you may (but are not required to) upload include (but are not limited to) a selection email or Personal Action. A complete HR review will also be conducted and the reviewing officer can confirm this criterion even if you do not submit anything.

Locally recruited staff members in the General Service or related categories (including National Professional Officers) currently serving in field missions, including peacekeeping and special political missions are not eligible for a continuing appointment.

Click on the View link for Not Locally Recruited in Missions.

Click on Review.

Enter your reason for requesting a review of the record in the **Staff Member Comments** section and **Add Attachment** according to **steps 1-7** described above.

Click Save & Return.

| Status: Initial                    |                                 |                                      |   |                 |                |
|------------------------------------|---------------------------------|--------------------------------------|---|-----------------|----------------|
| Eligibility criteria satisfied? No |                                 |                                      |   | Subr            | nit for Review |
| Eligibility Criteria               | Initial criterion<br>satisfied? | Criterion satisfied after<br>review? |   | Status          | View           |
| Reviewed by CRB/FCRB               | No                              |                                      | 0 | Initial         | View           |
| Years of Service                   | Yes                             |                                      | 0 | Initial         |                |
| Mandatory Retirement               | Yes                             |                                      | 0 | Initial         |                |
| Performance Rating                 | Yes                             |                                      | 0 | Initial         |                |
| Not Locally Recruited in Missions  | No                              |                                      | 0 | Initial         | View           |
| Not Serving in ICTY/ICTR           | Yes                             |                                      | 0 | Initial         |                |
| Disciplinary Measures              | Yes                             | Yes                                  | - | Review Complete |                |

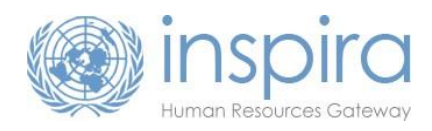

| Mandatory Retirement or Not Serving in ICTY/ICTR              |                                                                                                    |
|---------------------------------------------------------------|----------------------------------------------------------------------------------------------------|
| If NO is indicated for:<br>• Mandatory Betirement: or         | Continuing Appointments Year: 2015<br>Index Number: 85426                                                                                                    |
| <ul> <li>Not Serving in ICTY/ICTR</li> </ul>                  | Index Number:         85426         EOD UN Secretariat:         20/12/2011           First Name:         First Name_177         EOD UN:         22/11/2010           Last Name:         LastName_177         EOD UNCS:         21/03/2010           Level:         G5         Department/Office:         United Nations Office at Geneva           Gender         Female         Female         United Nations Office at Geneva |
| verify your Eligibility Criteria information by clicking View | Overall Eligibility for CA Award: To be determined   Eligibility Review                                                                                                    |
| Click on <b>Review.</b>                                       | Status: Initial<br>Eligibility criteria satisfied? No Submit for Rev                                                                                                    |
|                                                               | Eligibility Criteria Initial criterion satisfied after review? Status Vi                                                                                                    |
| Enter your reason for requesting a review of the record in    | Reviewed by CRB/FCRB         No         O         Initial         Viv           Years of Service         res         O         Initial         With the service                                                                                                    |
| the Staff Member Comments costion and Add Attackment          | Mandatory Retirement Yes O Initial Vio                                                                                                    |
| the Staff Member Comments section and Add Attachment          | Not Locally Recruited in Missions Ves O Initial Vi                                                                                                    |
| according to steps 1-7 described above.                       | Not Serving in ICTY/ICTR Yes O Initial Vi                                                                                                    |
|                                                               | Disciplinary Measures Yes Yes 🛩 Review Complete                                                                                                    |

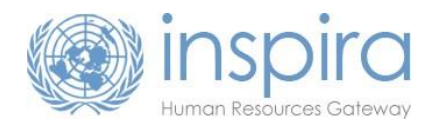

### **Disciplinary Measures**

A 'Yes' indicates that the staff member has been cleared by the Administrative Law Division and does not have any disciplinary measures. There is nothing for staff members to do with regard to this criterion.

Disciplinary information is input by the Administrative Law Division (ALD). Human Resources and Executive Offices <u>do</u> <u>not</u> have access to review or change the **Yes/No** clearance by ALD.

'Yes' indicates that there is no disciplinary measure, i.e., the staff member is cleared by ALD.

| Status: Initial                    |                                 |                                      |   |                 |               |
|------------------------------------|---------------------------------|--------------------------------------|---|-----------------|---------------|
| Eligibility criteria satisfied? No |                                 |                                      |   | Subm            | it for Review |
| Eligibility Criteria               | Initial criterion<br>satisfied? | Criterion satisfied after<br>review? |   | Status          | View          |
| Reviewed by CRB/FCRB               | No                              |                                      | 0 | Initial         | View          |
| Years of Service                   | No                              |                                      | 0 | Initial         | View          |
| Mandatory Retirement               | No                              |                                      | 0 | Initial         | View          |
| Performance Rating                 | No                              |                                      | 0 | Initial         | View          |
| Not Locally Recruited in Missions  | No                              |                                      | 0 | Initial         | View          |
| Not Serving in ICTY/ICTR           | No                              |                                      | 0 | Initial         | View          |
| Disciplinary Measures              | Yes                             | Yes                                  | ~ | Review Complete |               |

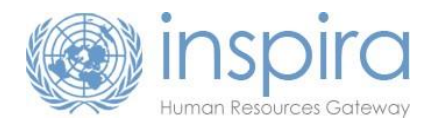

#### Complete and Submit for Review

\*If you wish to comment, comments and documentation must be received by the deadline date as listed on <u>Continuing Appointment page on the</u> <u>HR Portal</u>. Comments are <u>not required</u>.

If you 'Submit for Review', but then wish to add documentation, please email <u>OHR-continuingappointments@un.org</u> and a reviewer can attach the document or comment for you.

| After reviewing and submitting all information, click on<br>Submit for Review.<br>A summary of eligibility will be provided. Please review and<br>ensure you have commented on all data that you would like<br>to. Click I agree and Submit.<br>Click Cancel if you would like to return to the previous page<br>and add additional comments/documents. | Here Here       2011         Here Here       2011         Here Here       2011         Here Here       2011         Here Here       2011         Here Here       2011         Here Here       2011         Here Here       2011         Here Here       2011         Here Here       2011         Here Here       2011         Here Here       2011         Here       2011         Here |
|----------------------------------------------------------------------------------------------------|----------------------------------------------------------------------------------------------------|
| Once you have submitted your comments, the status will                                                                                                    | Status:     Submitted for Review       Flinibility Onteria     Initial enterion     Criterion satisfied after                                                                                                    |
| Once you have submitted your comments, the status will                                                                                                    | Cargoniny Granica satisfied? review? Status<br>Reviewed by CRRIFCRB Vas O Submitted for Review                                                                                                    |
| change to <b>Submitted for Review</b> and you will not be able to                                                                                                    | Year of Service Yes Submitted for Review                                                                                                    |
| change to submitted for hereit and you will not be dole to                                                                                                    | Mandatory Retirement Yes O Submitted for Review                                                                                                    |
| add any further information                                                                                                    | Performance Rating No O Submitted for Review                                                                                                    |
|                                                                                                    |                                                                                                    |
|                                                                                                    | Not Locally Recruited in Missions Yes O Submitted for Review                                                                                                    |
|                                                                                                    | Not Locally Recruited in Missions         Yes         O         Submitted for Review           Not Serving in ICTY/ICTR         Yes         O         Submitted for Review                                                                                                    |

For more information, please visit the Continuing Appointment page on the HR Portal